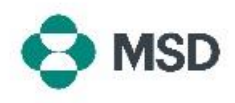

## Creazione di una Nota di credito

Ariba consente ai fornitori di creare una Nota di credito su una fattura esistente all'interno del portale. È possibile creare una Nota di credito procedendo come segue:

| Supplier Login                                                                   |                                                                                                    |
|----------------------------------------------------------------------------------|----------------------------------------------------------------------------------------------------|
| User Name 💥                                                                      | Andare alla pagina di accesso del fornitore Ariba all'indirizzo<br><u>https://supplier.ariba.com/</u> e accedere all'account<br>desiderato.                                                          |
| Password **                                                                      |                                                                                                    |
| Login<br>Forgot Username or Password                                             |                                                                                                    |
| Overview Getting started                                                         |                                                                                                    |
| 4     2       Orders     Items to confirm       Last 31 days     Last 31 days    | Una volta effettuato l'accesso, andare alla scheda<br>Workbench e fare clic sull'opzione Invoices (Fatture).                                                                                         |
| 3<br>Invoices<br>Last 31 days                                                    |                                                                                                    |
| Type Invoice Customer Standard Invoice INV1234_1 Standard Invoice INV1234        | Nella schermata <b>Invoices (Fatture)</b> , fare clic sul numero della fattura per la quale si desidera creare una nota di credito.                                                                  |
| Invoice: INV123                                                                  |                                                                                                    |
| Create Line-Item Credit Memo Copy This Invoice Detail Scheduled Payments History | Nella schermata Invoice Display (Visualizzazione della<br>fattura), fare clic sul pulsante Create Line-Item Credit Memo<br>(Crea nota di credito per voce) nella parte superiore della<br>schermata. |
| Standard Invoice<br>Status<br>Invoice: Sent                                      |                                                                                                    |

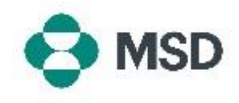

| Credit Memo Type<br>You are creating a Credit Memo with Quantity Adjustment                                                                                                    |                                                                                                    |
|----------------------------------------------------------------------------------------------------|----------------------------------------------------------------------------------------------------|
| Invoice Header  Summary  Credit Memo #.*  Credit Memo Date:*  Original Invoice Not: INV123  Original Invoice Tate:                                                                                                    | Nella schermata di creazione della nota di credito, inserire i<br>dettagli del credito. Alcuni campi verranno compilati<br>automaticamente. I campi contrassegnati con l'asterisco (*)<br>sono obbligatori.                                                               |
| Remit To                                                                                                    |                                                                                                    |
|                                                                                                    | Scorrere fino in fondo alla schermata e fare clic sul pulsante<br>Next (Avanti).                                                                                                    |
| Update Save Exit Next                                                                                                    | Tenere presente che facendo clic su <b>Save (Salva)</b> si<br>salveranno i dati inseriti ma <u>non s</u> i invierà il documento.                                                                                                    |
| Confirm and submit the line-item credit memo. It will be electronically signed accordin destination country Is:Czech Republic. If you want your invoices to be stored in the Ari Line-Item Credit Memo (Original Invoice No: INV123) Credit Memo Number: Credit Memo Date: Original Invoice Number: INV123 Original Invoice Number: Original Procise Order: | Nella schermata di revisione è possibile verificare che tutti i<br>dettagli della nota di credito siano corretti prima di generare<br>il documento.                                                                                                    |
| Subtotal:<br>Total Tax:<br>Total Gross Amount:<br>Total Net Amount:<br>Amount Due:                                                                                                    | Scorrere fino alla fine della schermata. Se è necessario<br>apportare modifiche, fare clic sul pulsante <b>Previous</b><br>(Precedente) per tornare alla schermata di modifica della<br>fattura. Se tutti i dati sono corretti, fare clic sul pulsante<br>Submit (Invia). |
| Previous Save Submit Exit                                                                                                    | Si prega di notare che premendo il pulsante <b>Save (Salva)</b> si<br>salveranno i dati inseriti ma <u>non sarà</u> inviato il documento.                                                                                                    |
| SAP Business Network -                                                                                                    |                                                                                                    |
| Invoice has been submitted.     Print a copy of the invoice.                                                                                                    | Dopo l'invio della nota di credito si riceverà una notifica di conferma.                                                                                                    |